# Signing a Document: Docusign

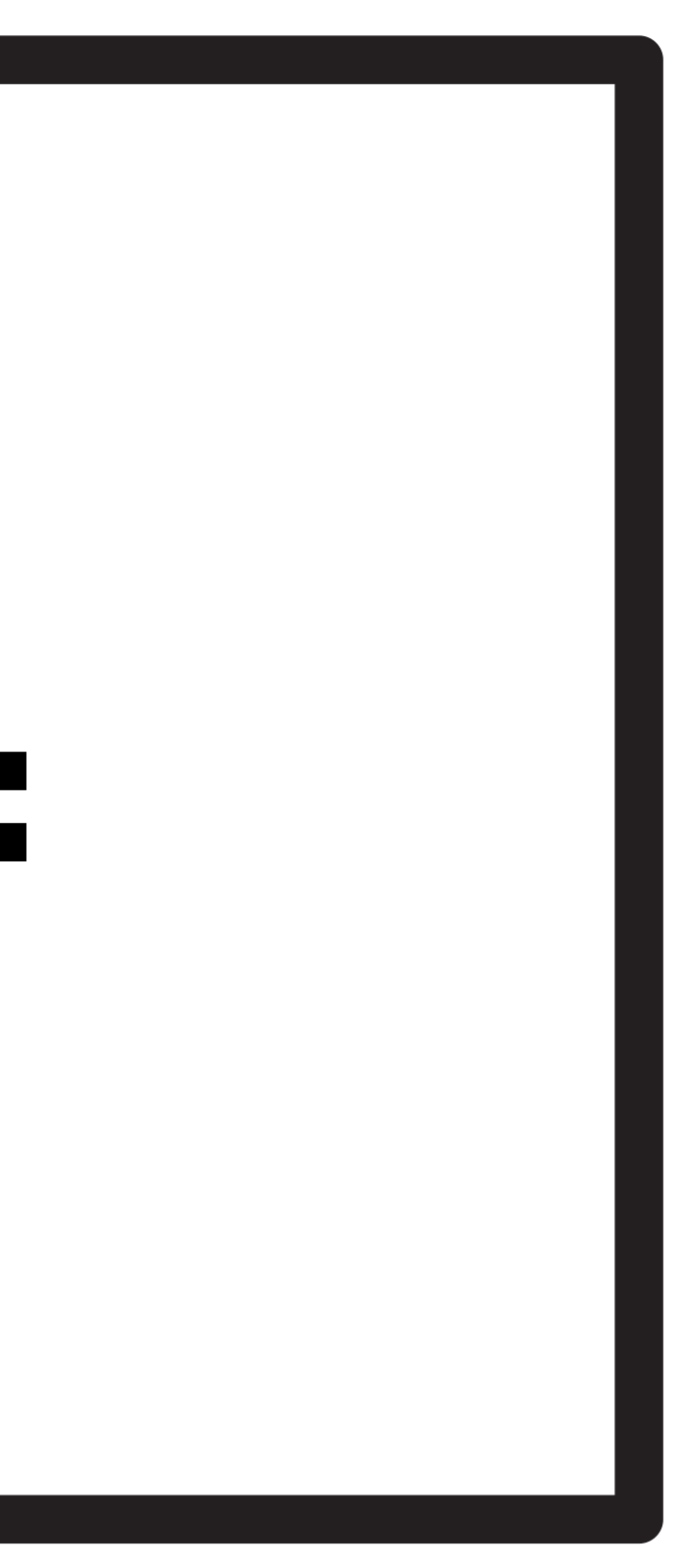

#### **First Create** your Signature

Ensure you are on the home screen by looking at the top toolbar. You can see the home screen is selected here.

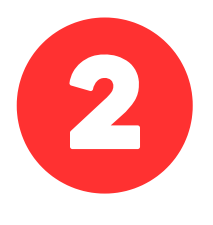

Add or change a signature by clicking on your name on the toolbar.

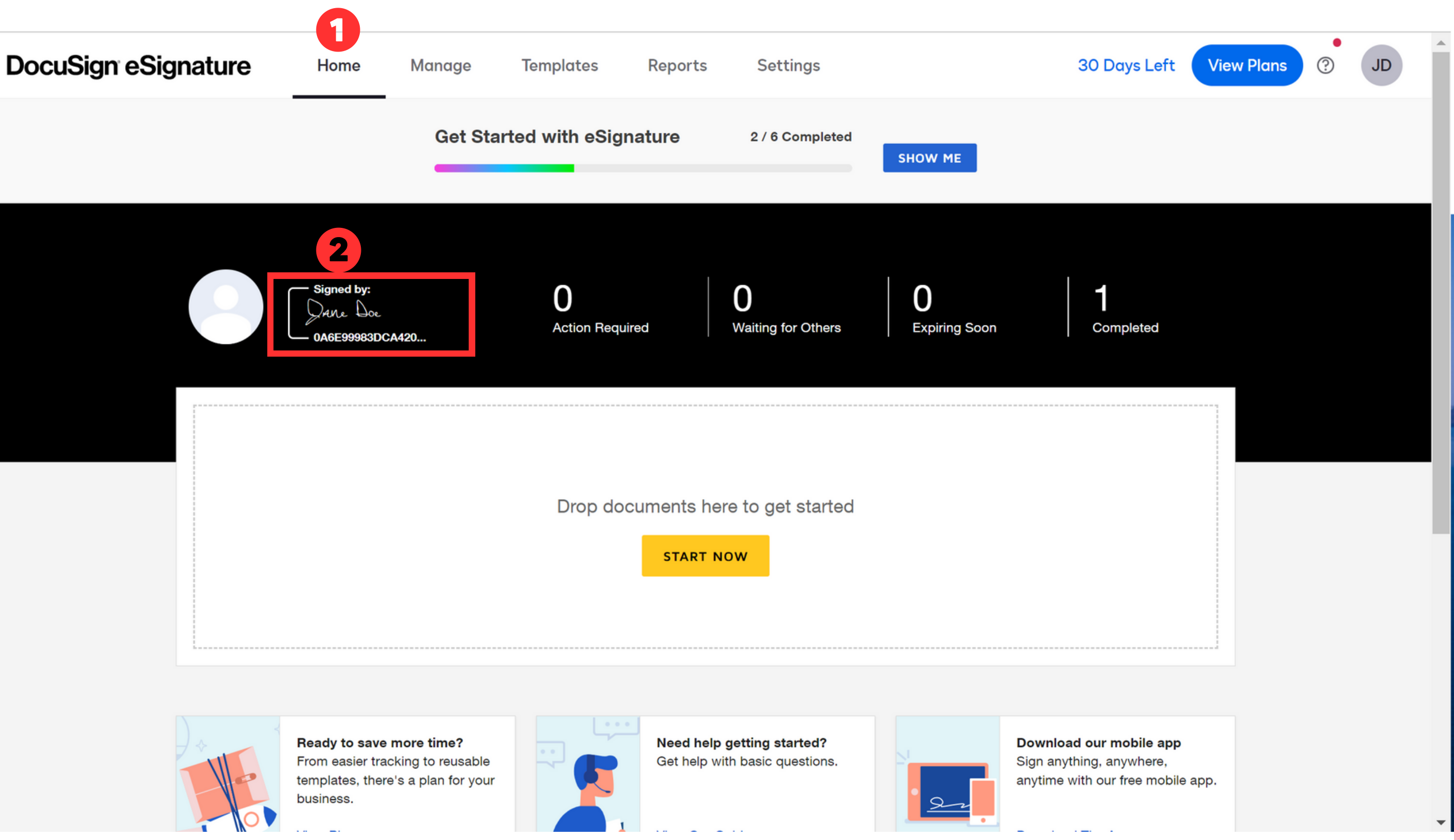

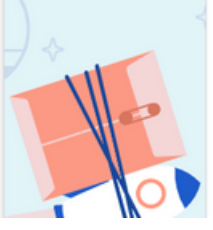

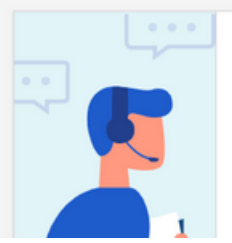

### First Create Your Signature: Choose

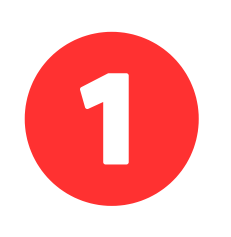

Type your full name into the box titled "Full Name."

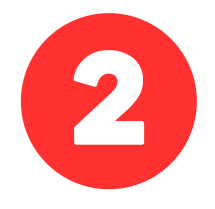

Select "Choose" to select a pre-made signature. *If you'd prefer to add a custom, drawn signature proceed to to page 3 of this guide now.* 

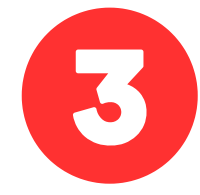

Select the pre-made signature of your choice, and click "Create." This will save a signature to DocuSign that will be used to sign your documents.

| 0 | Full Name  | e Jane Doe                                    | Initials | JD |
|---|------------|-----------------------------------------------|----------|----|
| 2 | CHOOS      | E DRAW UPLOAD                                 |          |    |
|   | $\bigcirc$ | — Signed by:<br>Jane Doe<br>— 0A6E99983DCA420 |          |    |
| 3 | •          | — Signed by:<br>Jane Doe<br>— 0A6E99983DCA420 |          |    |
|   | $\bigcirc$ | - Signed by:<br>Dane Doe<br>- 0A6E99983DCA420 |          |    |
|   | $\bigcirc$ | - Signed by:<br>Jane Doe<br>- 0A6E99983DCA420 |          |    |
|   | $\bigcirc$ | - Signed by:                                  |          |    |

Create Your Signature

By clicking Create, I agree that the signature and initials will be the electronic representation of my signature and initials for all purposes when I (or my agent) use them on envelopes, including legally binding contracts - just the same as a pen-and-paper signature or initial.

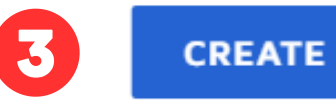

CANCEL

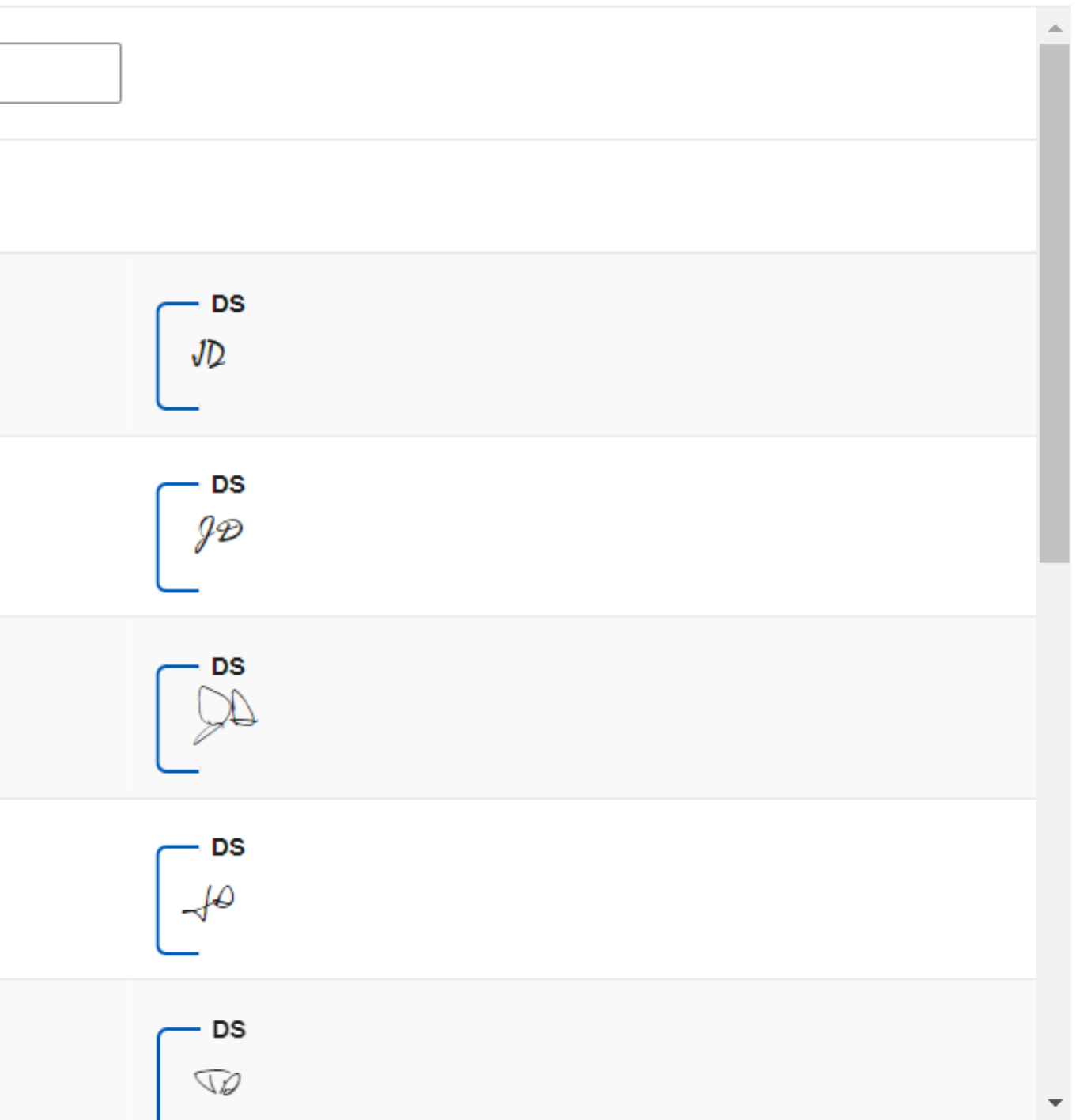

# First Create Your Signature: Draw

This shows how to draw a custom signature. If you prefer to choose a premade signature, the instructions are on page 2, and this section can be skipped.

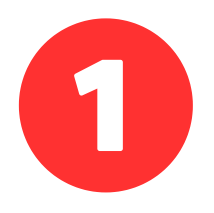

Type your full name into the box titled "Full Name."

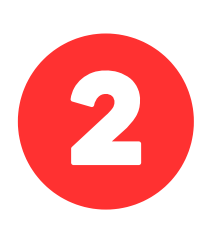

Select Draw. This will allow you to create a custom signature using a trackpad, or your mouse.

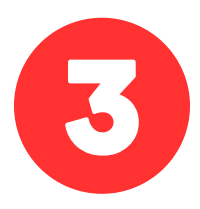

Use your mouse, or finger on a trackpad to write your signature on the line. You must also write your initials. If you are unsatisfied you can click "clear" in the top right corner.

#### Create Your Signature

| Full Name J | ane Doe |        | Initials | JD        |     |
|-------------|---------|--------|----------|-----------|-----|
| CHOOSE      | DRAW    | UPLOAD |          |           |     |
| $\int$      | 2       |        |          | Ł         |     |
| 3           |         | n      | L        | Ð         | لرد |
| (           |         |        | Draw S   | Signature |     |

By clicking Create, I agree that the signature and initials will be the electronic representation of my signature and initials for all purposes when I (or my agent) use them on envelopes, including legally binding contracts - just the same as a pen-and-paper signature or initial.

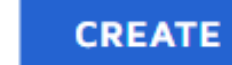

CANCEL

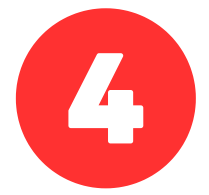

When you are satisfied with your signature and initials, click "create." This will save your signature and initials to sign documents.

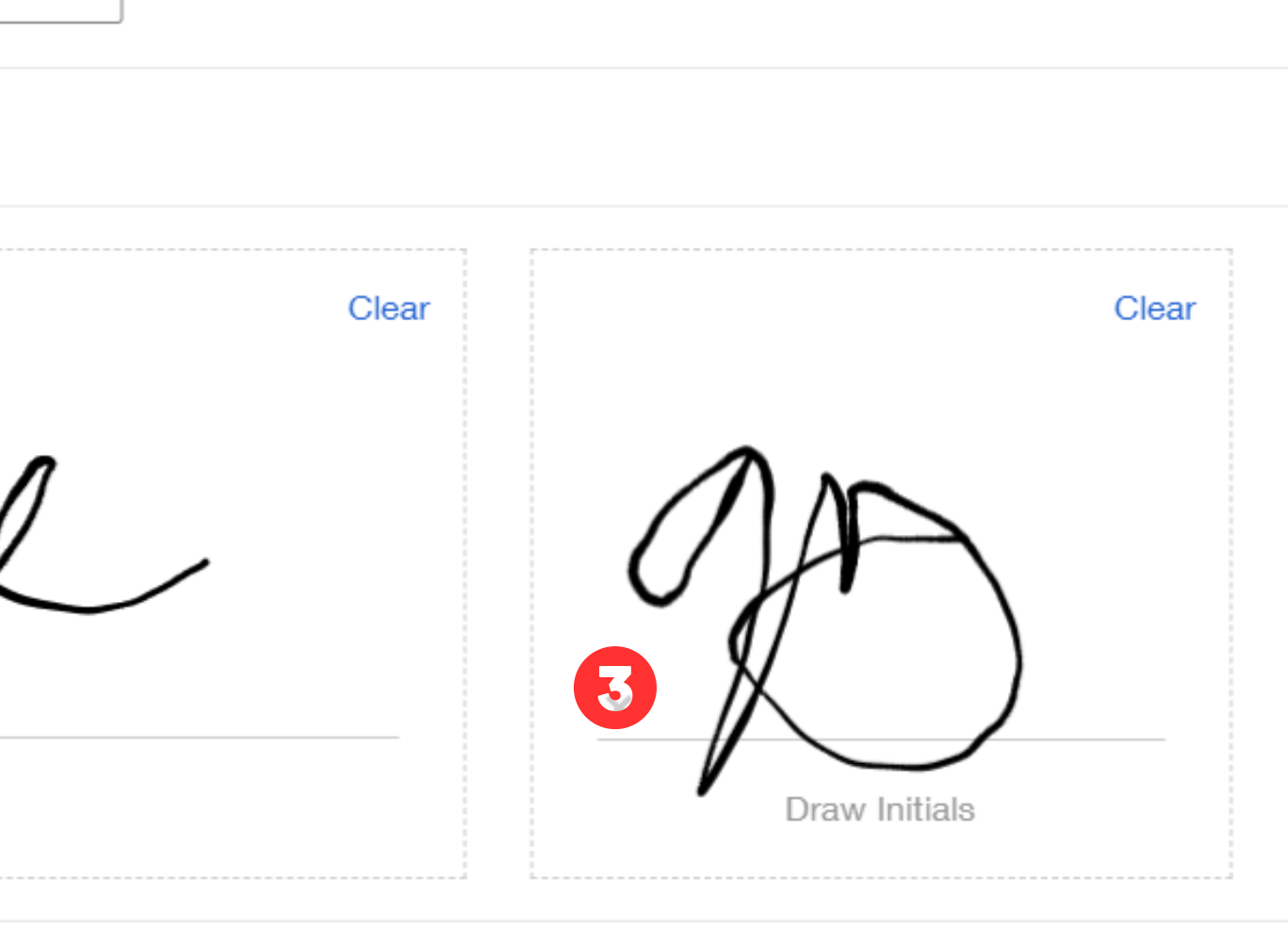

#### Next, open the file and drop to get started

Open your file explorer, and navigate to the PDF File you want to sign.

Once you've found the file you want to sign, the box on the home sceen.

2

| 📙 🛛 🔁 📜 🔻 🛛 Example Letter                                                                                                    |                                                           |                                           | DocuSign eSignature | Home Manag                 | je Templates F    |
|----------------------------------------------------------------------------------------------------|-----------------------------------------------------------|-------------------------------------------|---------------------|----------------------------|-------------------|
| File Home Share View                                                                                                    |                                                           |                                           |                     |                            |                   |
|                                                                                                    | ut Nove Copy to * Copy Copy Copy Copy Copy Copy Copy Copy | Mew item ▼<br>T Easy access ▼<br>W<br>der |                     | Get Started                | l with eSignature |
| $\leftarrow \rightarrow \checkmark \land \downarrow \rightarrow$ This PC > Docur                                                   | ments > Example Letter                                    | i i civ                                   | Signed by           | y:                         | 0                 |
| <ul> <li>Quick access</li> <li>Desktop</li> <li>Downloads</li> <li>Documents</li> <li>Pictures</li> <li>Local Disk (C:)</li> </ul> | Name<br>Informal letter                                   |                                           |                     | Jour Sigrature<br>B3DCA420 | Action Required   |
| <ul> <li>This PC</li> <li>3D Objects</li> <li>Desktop</li> <li>Documents</li> <li>1 item</li> </ul>                                | ~                                                         |                                           | June 1              | loading Document           |                   |

# hold your mouse, click on the file, and drag it to

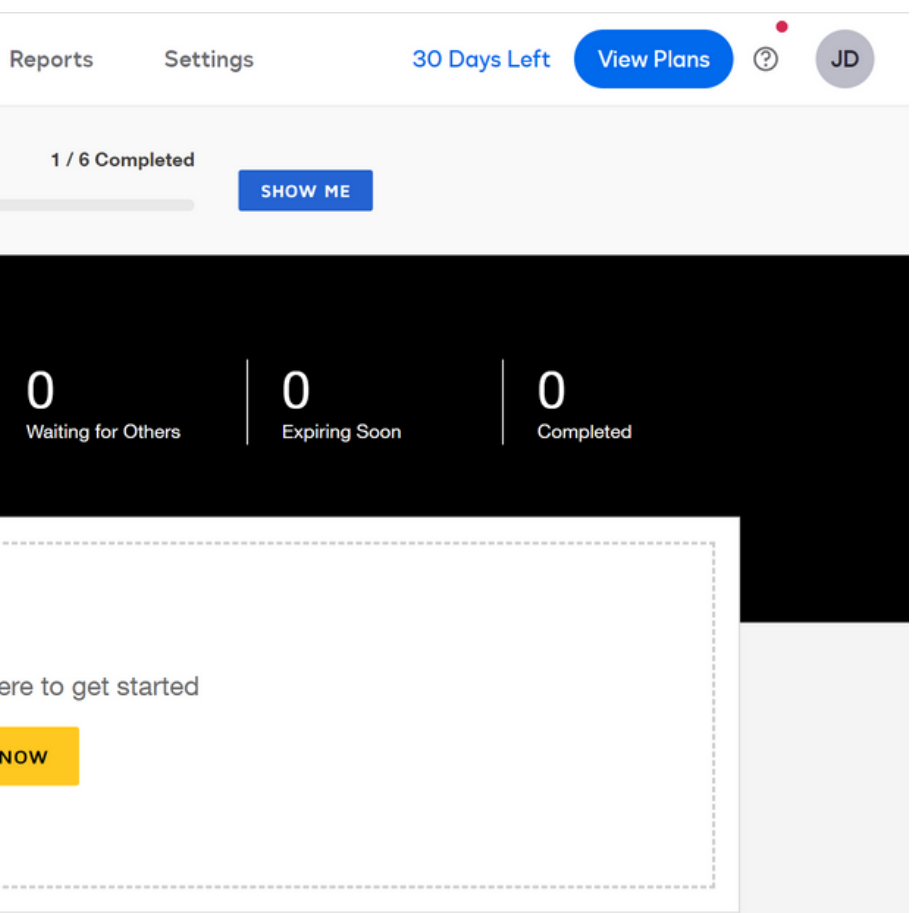

As soon as you drop the document into the box, you will see "Uploading now"

## See your uploaded document, add signers and recipients.

0

After you've dropped your file, it will automatically open the document to prepare you to add recipients and sign. You'll see the file you added appear on the screen.

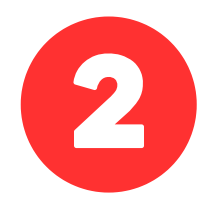

You'll need to add recepients and identify the signers. You'll do this by selecting the small arrow to the right of "Add Recipients"

|  | Complete | with | DocuSign: | Informal | letter.pdf |  |
|--|----------|------|-----------|----------|------------|--|
|--|----------|------|-----------|----------|------------|--|

|   | 2X                                                                                                    |
|---|----------------------------------------------------------------------------------------------------|
|   | lient,                                                                                                    |
|   | me to the Team!                                                                                                    |
|   | or sit a met, consectatu er adipiscing elit, sed diam nonummy nibh eu<br>riag sa állsaam enti vóla tpat. Ut nisli enim ad minim veniam, quisino<br>m suscipit loborris sisl at aliquip ex eo commodo consequat.           |
|   | m i rune dolor in hendrerit in vulpatate velit esse molestie consequat<br>nulla facilisis at vero eros et accumsan.                                                                                                    |
|   | r cum soluta nobis eleifend option congue nihil impendiet doming id e<br>sim assum. Typi non habent claritatem invitant; est usus legentis in i<br>. Investigationes demonstraverant lectares legene me luis quod il leg: |
|   |                                                                                                    |
| • | al letter.pdf                                                                                                    |
|   | an lotteripal                                                                                                    |
|   |                                                                                                    |

#### Add recipients

#### Add message

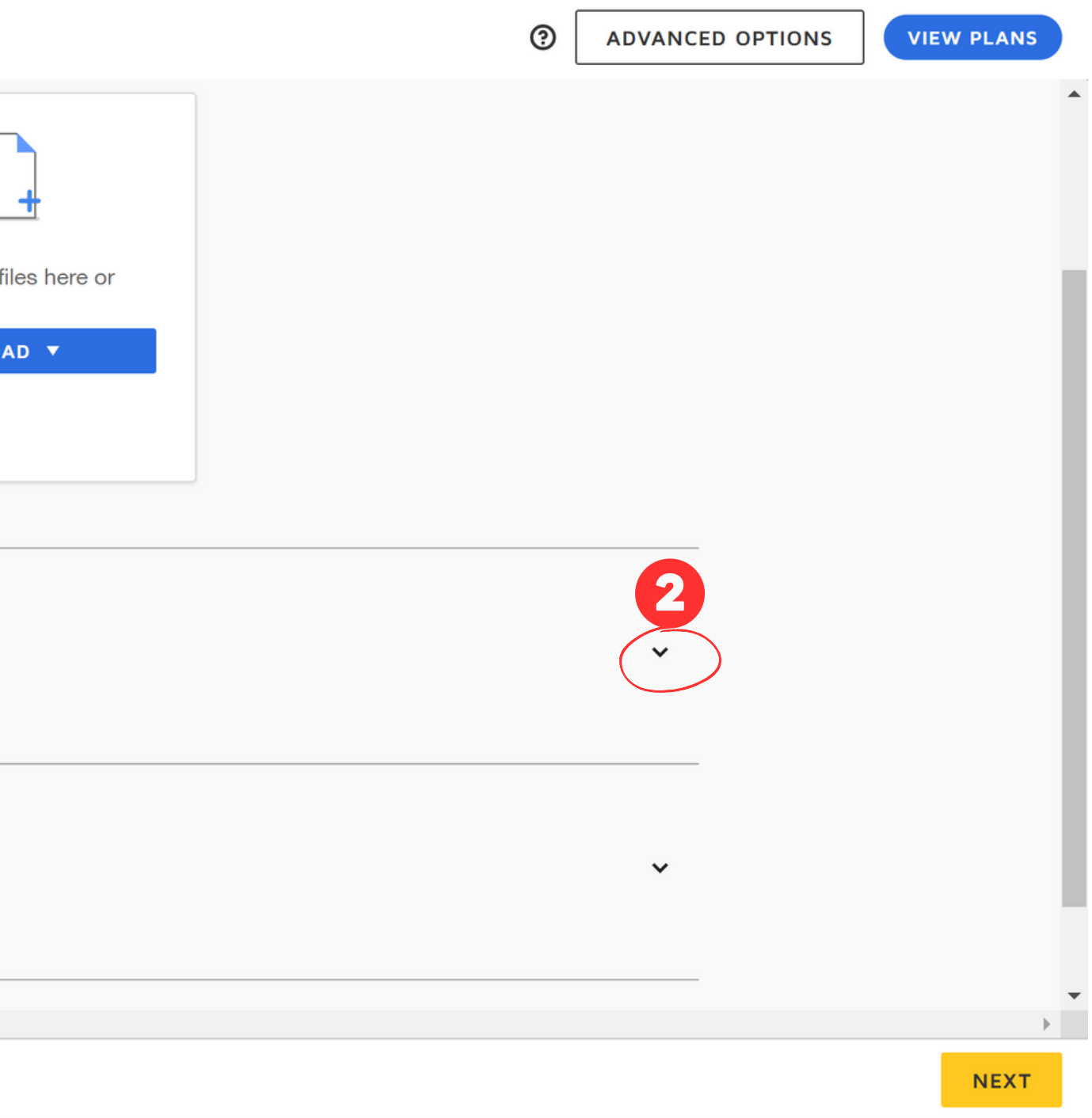

# Add Recipients (if required)

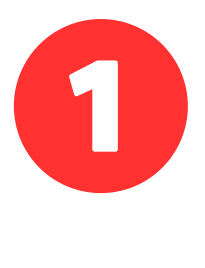

Now that you've clicked the arrow, you can add recipients. If there are no other individuals that need to sign or receive the document select "I'm the only signer." If you are the only signer, you can proceed to the bottom of the page and select sign. (proceed to page 8 of this document.)

:

#### **Add recipients**

I'm the only signer (i)

Set signing order View

Name \*

Email \*

2

A IMPORT BULK LIST

If there are other individuals that need to sign or receive this document, type their name and email.

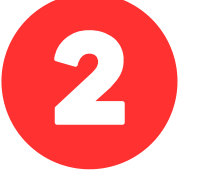

You can select from a drop down list of options for the recipient to recieve this document.

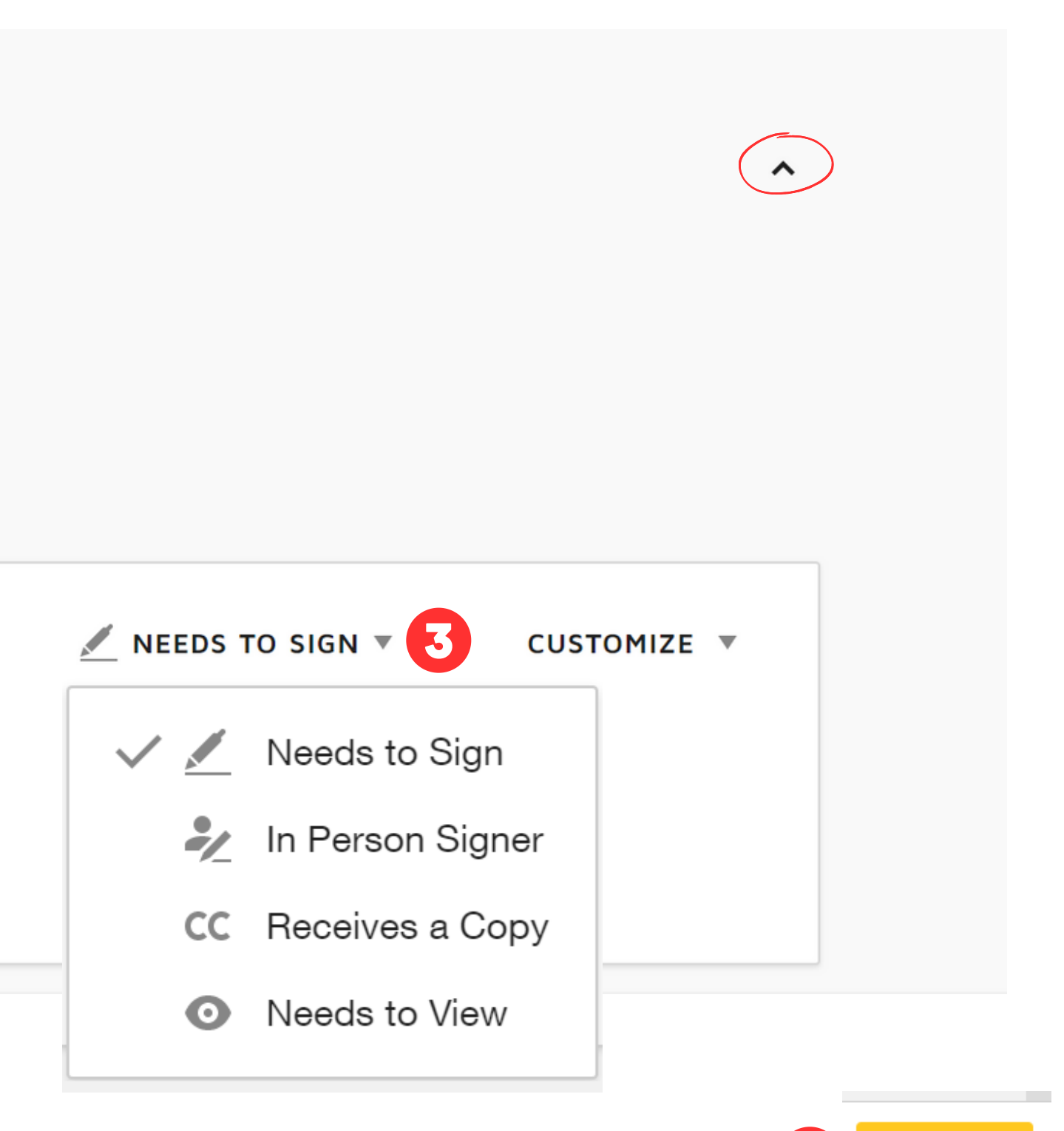

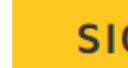

#### Include a Message (if required) <sub>×</sub>

Complete with DocuSign: Informal letter.pdf

After you've identified any recipients and their needs, you can add a message to be included in the email.

If you are the only individual to sign the document, adding a message is unnecessary and not required.

|   | John Doe       |
|---|----------------|
| 1 | Email *        |
|   | hello@idme.com |
|   |                |

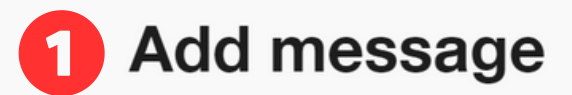

#### Email Subject \*

Complete with DocuSign: Informal letter.pdf

Characters remaining: 57

#### Email Message

Please sign the attached document and send back to inbox@email.com

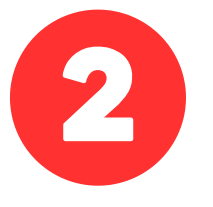

Click next to open and sign the document.

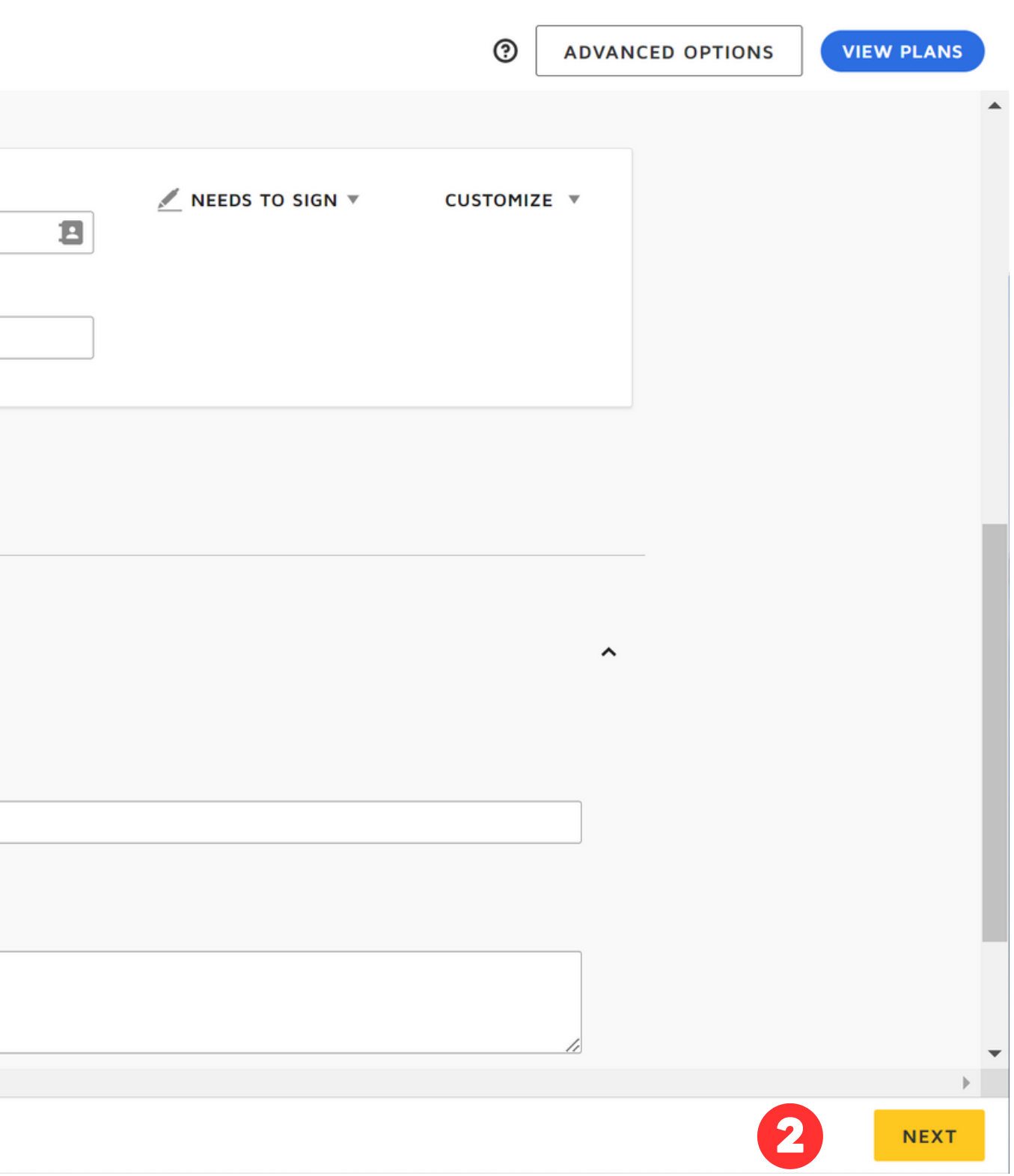

# Add your signature to the document

Now that you've identified any recipients and added a message (if you are not the only signer), it's time to add your signature. If you are the only signer, you'll simply sign and save.

Click on signature and move the yellow sign icon to the area you wish to add your signature. Click to sign.

| Select the sign field to create and                                                                                    | d add your signature.                                                                                                    |
|----------------------------------------------------------------------------------------------------|----------------------------------------------------------------------------------------------------|
|                                                                                                    | @ Q ± <sub>*</sub> <b>=</b>                                                                                                    |
| FIELDS                                                                                                    | Duis autem vel eum iriure dolor in hendrerit in<br>dolore eu feugiat nulla facilisis at vero eros et a                                                       |
| <ul> <li>Signature</li> <li>DS Initial</li> <li>Stamp</li> <li>Date Signed</li> </ul>                                  | Nam liber tempor cum soluta nobis eleifend op<br>placerat facer possim assum. Typi non habent<br>eorum claritatem. Investigationes demonstrave<br>Sincerely, |
| <ul> <li>Name</li> <li>First Name</li> <li>Last Name</li> <li>Email Address</li> <li>Company</li> <li>Title</li> </ul> | Your Name                                                                                                    |
| <ul><li>T Text</li><li>✓ Checkbox</li></ul>                                                                            |                                                                                                    |
| DocuSign                                                                                                    |                                                                                                    |

|                   |                                  |                              |                                 |                                  |                                                           |                        | FINISH         | 4  | OTHER          |                    |   |   |
|-------------------|----------------------------------|------------------------------|---------------------------------|----------------------------------|-----------------------------------------------------------|------------------------|----------------|----|----------------|--------------------|---|---|
| I                 | þ                                | D,                           | 댰                               | 0                                |                                                           |                        |                |    |                |                    | Ľ |   |
| vu                | Ilputate<br>umsan.               | velit e                      | sse mol                         | estie co                         | nsequat, vel ille                                         | um                     |                |    |                |                    | 1 | • |
| oti<br>cla<br>eru | on cong<br>aritatem<br>unt lecto | ue nih<br>insita<br>ores leį | il imper<br>m; est u<br>gere me | diet dor<br>sus lege<br>lius quo | ning id quod m<br>entis in iis qui fa<br>od ii legunt sae | nazim<br>acit<br>pius. |                |    |                |                    |   |   |
|                   |                                  |                              |                                 |                                  |                                                           |                        |                |    |                |                    | 1 |   |
|                   |                                  |                              |                                 |                                  |                                                           |                        |                |    |                |                    |   |   |
|                   |                                  |                              |                                 |                                  |                                                           |                        |                |    |                |                    |   |   |
|                   |                                  |                              |                                 |                                  |                                                           |                        |                |    |                |                    |   |   |
|                   |                                  |                              |                                 |                                  |                                                           |                        |                |    |                |                    |   |   |
|                   |                                  | (                            | Change                          | e Languag                        | e - English (US) 🔻                                        | Terms Of U             | se & Privacy 🔻 | Co | pyright © 2023 | DocuSign Inc.  V2R |   |   |

# Double Check your Signature and Finish

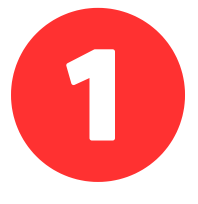

After you select "Sign" your signature will be added to the document. You can resize by dragging one of the corners of your signature.

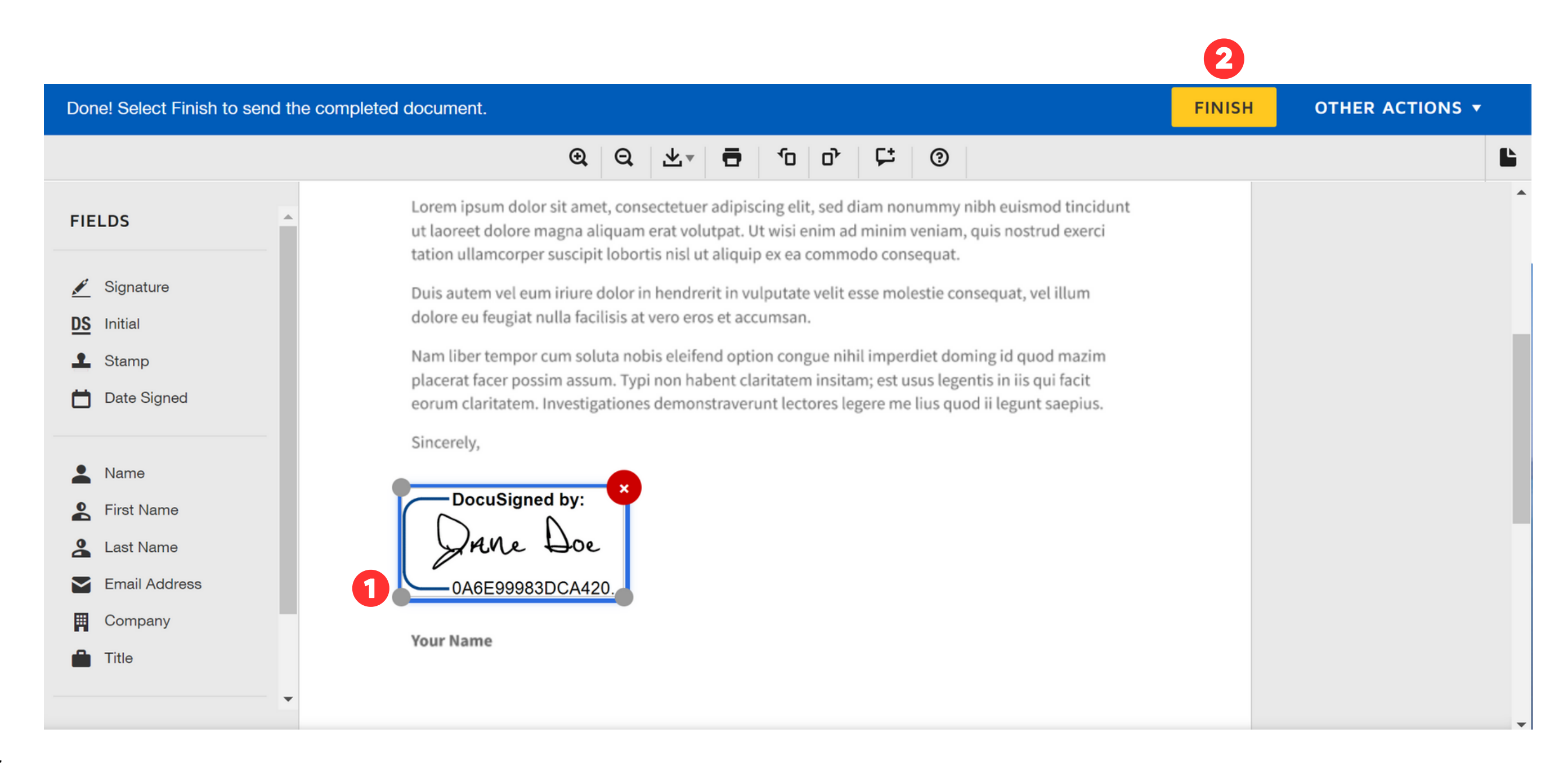

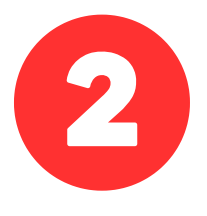

When you are satisfied with your signature, click finish in the top right corner.

### DocuSign will ask if you want to share

A pop-up will ask you if you want to send a copy of this completed copy. You can enter the details or select no thanks.

See how to open your completed doc on the next page.

#### **Almost Done**

Send a completed copy to others.

Email \*

Enter email address

Subject

Here is your signed document: Informal letter.

Message

|     |           |      | $\sim$ |   |
|-----|-----------|------|--------|---|
|     |           |      | $\sim$ |   |
|     |           |      |        |   |
|     |           |      |        |   |
|     |           |      |        |   |
|     |           |      |        |   |
|     |           |      |        |   |
|     |           |      |        |   |
|     |           |      |        |   |
|     |           |      |        |   |
|     |           |      |        |   |
|     |           |      |        |   |
|     |           |      |        |   |
|     |           |      |        |   |
|     |           | ]    |        |   |
| pdf |           |      |        |   |
|     |           |      |        |   |
|     |           |      |        |   |
|     |           |      |        |   |
|     |           |      |        | • |
|     |           |      |        |   |
|     |           |      | _      |   |
|     | No Thanks | Send |        |   |
|     |           | Cond |        |   |
|     |           |      |        |   |
|     |           |      |        |   |

# View and Download your Signed Document

Navigate to "Manage" on the top toolbar to see your completed document.

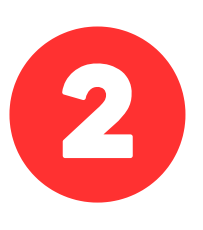

You can see your document is signed under status, which shows complete when the document is signed.

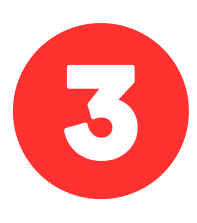

You can save your completed document to your files by selecting "Download."

| DocuSign <sup>-</sup> eSign            | ature    | Home                    | Manage            | Templates         | Repor   |
|----------------------------------------|----------|-------------------------|-------------------|-------------------|---------|
|                                        |          |                         | Get S             | tarted with eSi   | gnature |
|                                        | <b>A</b> |                         |                   |                   |         |
| SHARED ACCESS V                        | Inbox    |                         |                   |                   |         |
| START NOW                              | -        | Subject                 |                   |                   |         |
| ENVELOPES                              | □ ~      | Complete<br>To: Jane Do | with DocuSign: In | formal letter.pdf |         |
| 🖬 Inbox                                |          |                         |                   |                   |         |
| 🛛 Sent                                 |          |                         |                   |                   |         |
| Drafts                                 |          |                         |                   |                   |         |
| Deleted                                |          |                         |                   |                   |         |
| Bulk Send                              |          |                         |                   |                   |         |
| BowerForms                             |          |                         |                   |                   |         |
| QUICK VIEWS                            |          |                         |                   |                   |         |
| Action Required                        |          |                         |                   |                   |         |
| <ul> <li>Waiting for Others</li> </ul> |          |                         |                   |                   |         |
| A Expiring Soon                        |          |                         |                   |                   |         |
| Completed                              |          |                         |                   |                   |         |
| Authentication Failed                  |          |                         |                   |                   |         |

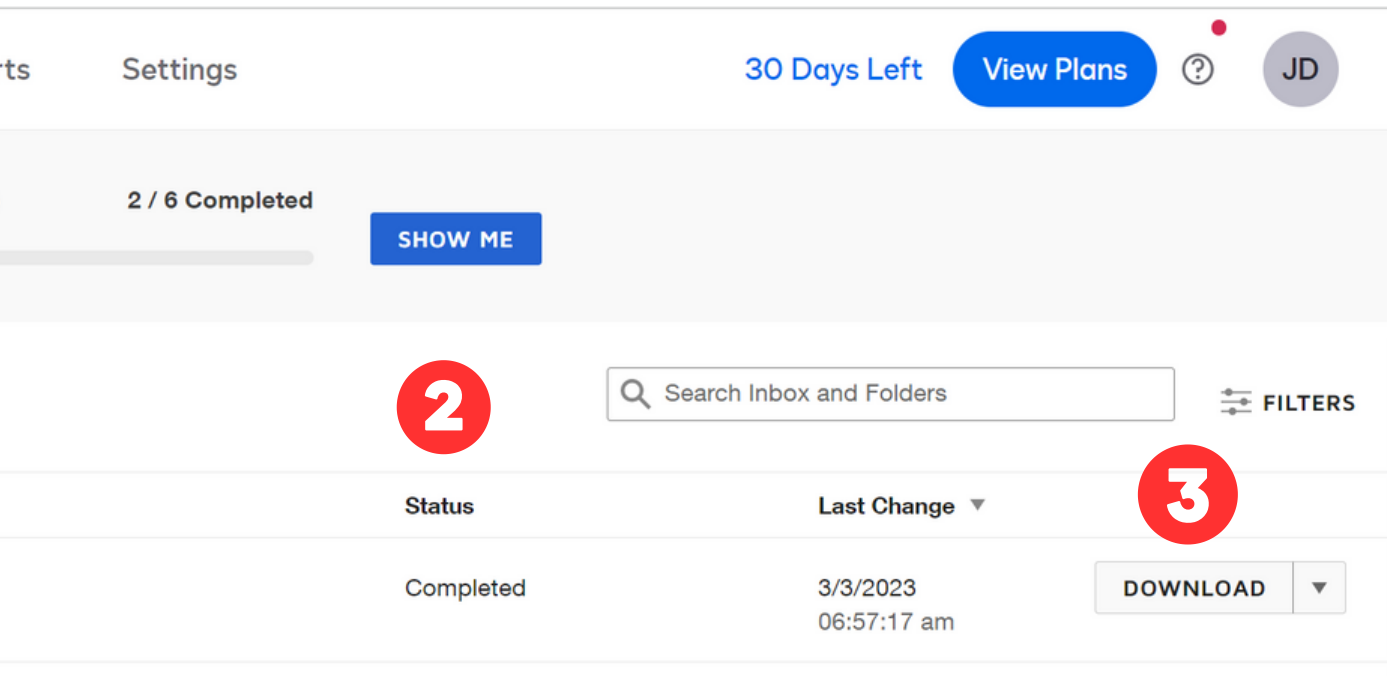